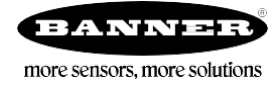

特征

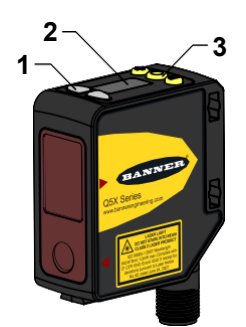

两个输出指示器(琥珀色)
数显
按钮

# 数显和指示灯

对于2点示教(2-pt)模式、背景抑制(BGS)模式、前景抑制(FGS)模式,以及动态示教(DYN TEACH)模式,数显上显示的是测量的距离,单位是分米。对于双模示教(Dual TEACH)模式,数显上显示的是匹配度百分比。如果数显上 **999**<sup>6</sup>,则表示传感器需要示教才能工作。

Figure 1. Display in Run Mode

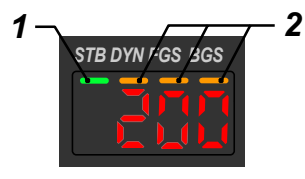

## 输出指示灯

- ・常亮 输出ON
- ・不亮 输出OFF

#### STB指示灯

- ·常亮-表示信号很稳定,检测可靠
- ·闪烁-表示信号处于边缘状态,检测不可靠
- ·不亮-表明没有检测到被测物

- 1、STB指示灯(绿色)
- 2、用于指示当前有效示教模式的指示灯
  - ·DYN 动态示教模式(琥珀色)
  - ・FGS 前景抑制模式(琥珀色)
  - ·BGS 背景抑制模式(琥珀色)

## 用于指示当前有效示教模式的指示灯(DYN,FGS,BGS)

· DYN, FGS, BGS 这三个指示灯都不亮 - 表明当前是2点 示教模式(默认设置)

- ·DYN指示灯常亮 表示当前是动态示教模式
- ·FGS指示灯常亮-表示当前是前景抑制模式
- ·BGS指示灯常亮 表示当前是背景抑制模式
- ·DYN, FGS, BGS 这三个指示灯都常亮 表明当前是双 模示教模式

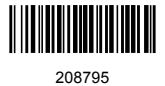

#### 按键

通过(SELECT),(TEACH),(+),(-)这些按键对传感器进行设置

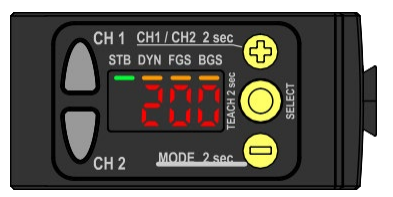

#### (SELECT)(TEACH)

- ·设置时,通过这个按键来选择菜单
- · 按下按键并保持2秒以上,则进入示教状态(默认是2 点示教模式)

#### (-)(MODE)

- ·设置时,可以通过这个按键来切换菜单
- ·点击按键,对参数进行设置;压下按键并保持,则可以减少设置的值;
- ·压下按键并保持2秒以上,则进入设置模式

### 传感器的设置模式

压下MODE按键并保持2秒以上,进入设置模式,用 和 按键进行菜单翻页,通过SELECT按键选择某个菜单选项 并进入其子菜单,然后用 和 按键翻页子菜单,通过SELECT按键来选择某个子菜单选项,随后返回上级菜单 或者通过按下SELECT按键并保持2秒选择某个子菜单选项,随后返回运行模式。

## (+)(CH1/CH2)

- ·设置时,可以通过这个按键来切换菜单
- ·点击按键,对参数进行设置;压下按键并保持,则可以增加设置的值;
- ·压下按键并保持2秒以上,则可以在通道1和通 道2之间切换
  - **Note:** When navigating the menu, the menu items loop.

要退出设置模式,返回运行模式,则需要切换到 End 菜单,并点击SELECT按键

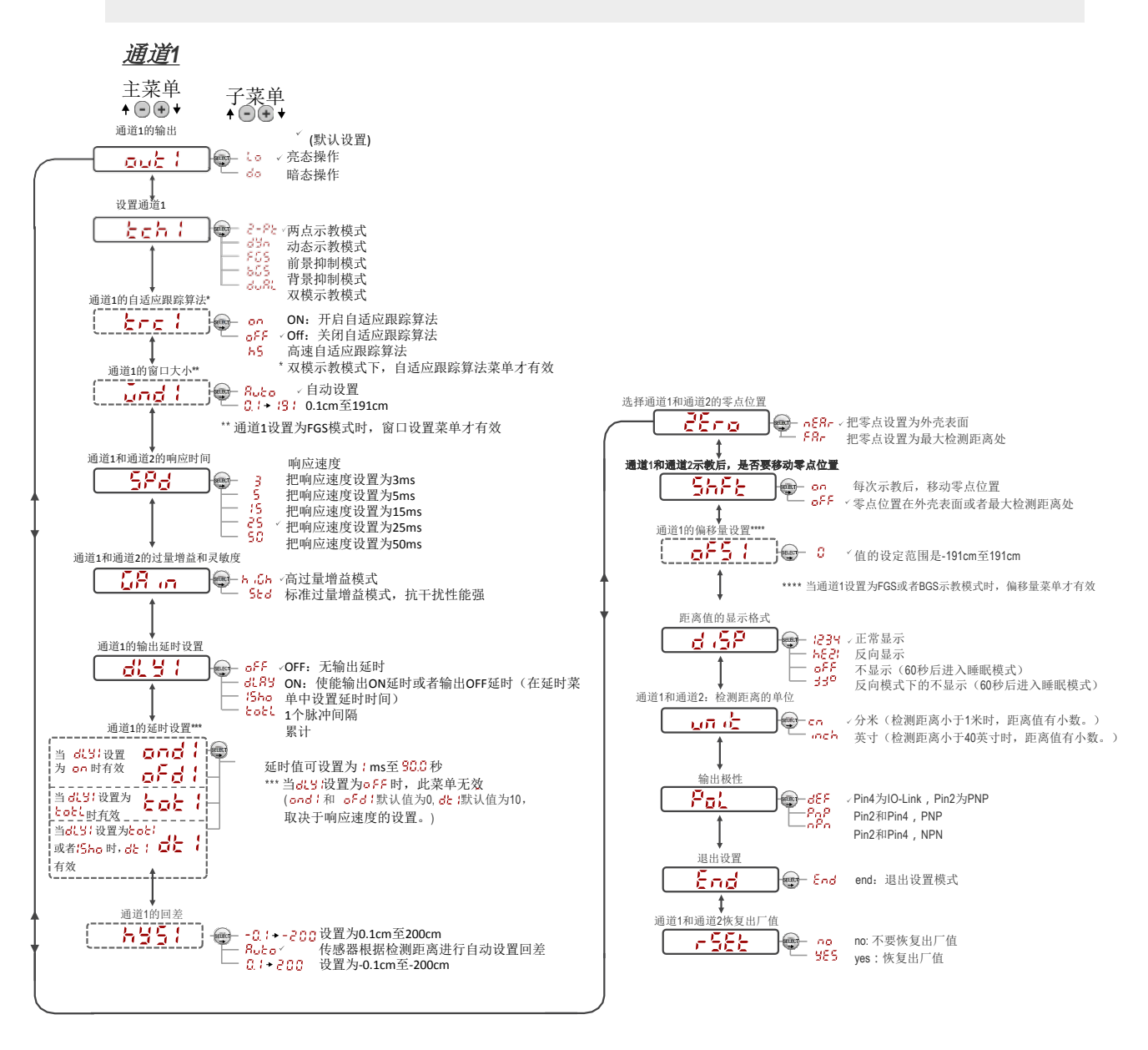

Figure 15. Sensor Menu Map-Channel 1

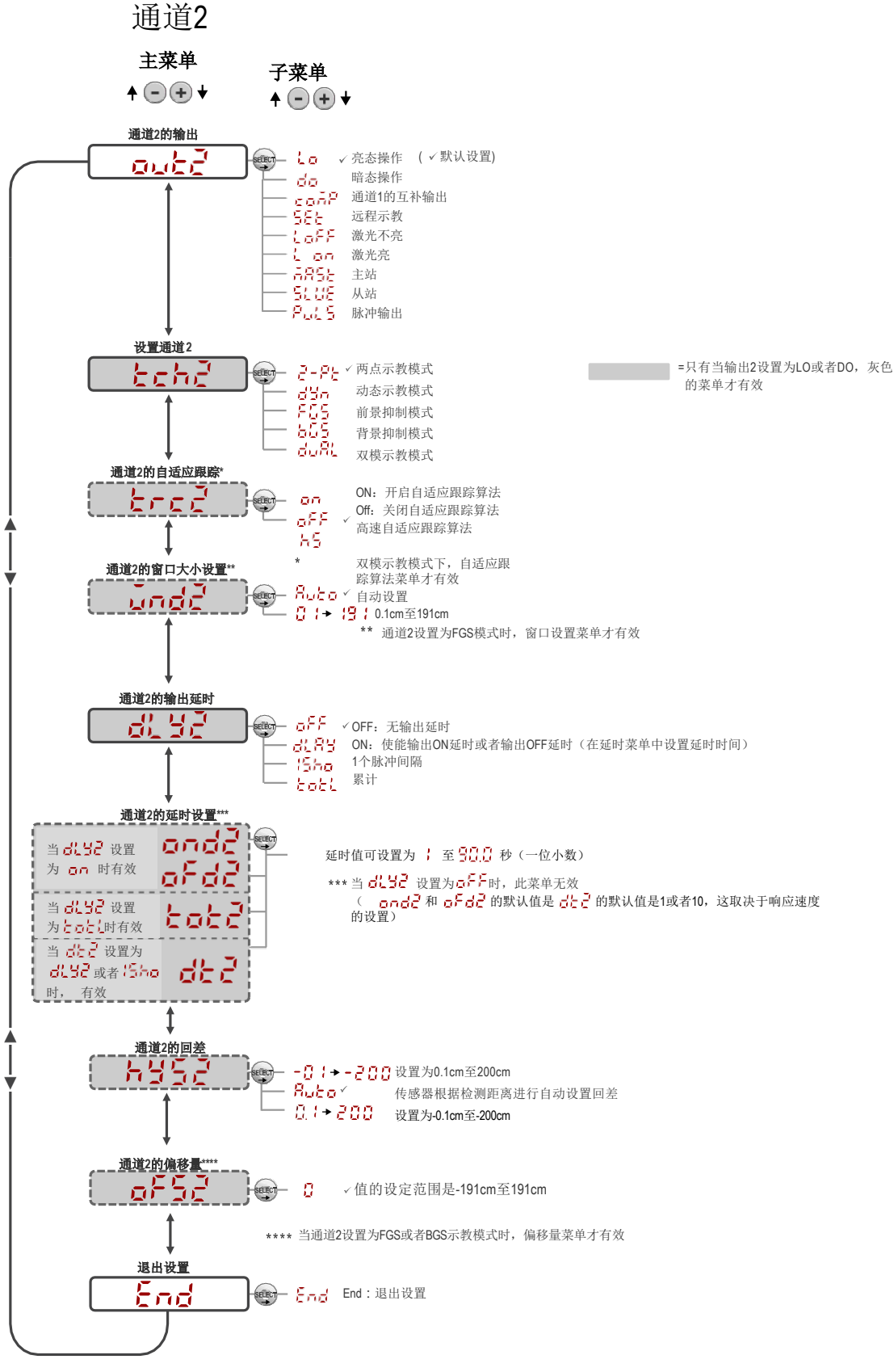

Figure 16. Sensor Menu Map—Channel 2

## 示教操作

通过如下步骤对Q5X进行示教。示教方法和示教模式相关。默认是两点示教模式。

- 1. 按下TEACH按键并保持2秒以上,则进入示教模式.
- 2. 把传感器对准被测物
- 3. 点击TEACH按键对被测物进行示教。示教被测物后,传感器等待第二个示教点(例如背景),或者返回运行模式。有的示教模式则需要第四步和第五步操作。
- 4. 将传感器对准第二个被测物(例如背景)
- 5. 点击TEACH按键对第二个被测物(例如背景)进行示教。示教完成后返回运行模式。

对于其他示教模式的示教方法,可参阅产品使用手册。示教模式包括如下:

- 静态的2点示教 2-12 ——通过示教2点来设置开关点,此开关点在示教的2点之间。
- 动态示教模式 <u>db</u> ——设备处于运行状态时采用动态示教比较适合。传感器通过多次示教,在采样 到的最大值和最小值之间设置一个开关点。
- 单点示教(前景抑制)模式 55 -- 设置一个以示教目标距离为中心的单点窗口(两个开关点)。
- 单点示教(背景抑制)模式 655 ——在示教目标距离前设置一个开关点。超过设定开关点的物体将被忽略。
- 双模模式 😓 — 基于示教的基准面的距离和反光率。当被测物从传感器和示教的基准面之间通过时, 传感器检测到的距离发生改变, 或者返回的光量发生改变, 都会使得传感器的输出发生切换。

# 手动调节

通过 和 🕒 两个按键,可以手动调节传感器的开关点。

- 运行模式时,点击一下 → 按键,或者点击一下 → 按键,则数显上显示当前选择的通道,并显示开关点的值
- 点击 按键可以增加开关点的值,点击 按键可以减小开关点的值。1秒后,新设置的值快速闪烁然 后生效,传感器返回运行模式。
- 注意: 当选择背景抑制模式(FGS指示灯常亮)时,手动调整可以同时对称移动阈值窗口的两侧,扩 大或者缩小窗口的大小。手动调整不会移动设置窗口的中心点。

注意:当选择双模(DYN、FGS、BGS,这三个指示灯都常亮)模式,完成示教后,可以手动调节示教的参考点的阈值灵敏度。示教的参考点基于测量距离,以及从参考目标返回的信号强度。手动调节并不会改变示教的参考点。通过 • 按键可以增加灵敏度,通过 • 按键可以减小灵敏度。如果传感器变动了位置,或者被测物改变了,则需要重新示教。

## 传感器按键的锁定和解锁

使用锁定和解锁功能防止未经授权或意外的设置更改。有三种设置,如下:

- 一传感器解锁,所有设置都可以修改(默认)
- 🔐 📭 开关点的值可以通过示教或手动调整来更改,但不能通过菜单更改传感器设置

当传感器处于; oc 或 🔐 oc 模式时,可以使用(+)(CH1/CH2).按键选择要设置的通道

当传感器处于锁定状态 **{ oc** 时,点击 (SELECT)(TEACH)按键,则数显窗口上显示 **{ oc** 。当点击 (+)(CH1/CH2) 或者 (-)(CH1/CH2) 按键时,数显窗口上显示开关点的值。但是,当按下按键并保持时,数显窗口上显示 **{ oc** 。

在<sup>CL</sup>oc 状态下,当按下 (-)(MODE) 按键并保持时,数显窗口上显示 <u>Loc</u>。要进入手动调整选项,点击 (+)(CH1/CH2) 或者 (-)(MODE)即可。要进入设定模式,请按下(SELECT)(TEACH) 按键并保持2秒钟以上。

要进入 <u>Loc</u> 模式,按下 ● 按键并保持,点击 ● 按键四次。要进入 <u>BLoc</u> 模式,按下 ● 按键并保 持,点击 ● 按键七次。无论从哪种锁定状态解锁传感器,按下 ● 按键并保持,点击 ● 按键四次即可, 此时数显窗口上显示 <u>ALoc</u>。